# WLANコントローラ(WLC)でのEAP認証の設定

# 内容

概要 前提条件 要件 使用するコンポーネント 表記法 設定 ネットワーク図 WLC の基本動作用の設定およびコントローラへの Lightweight AP の登録 外部 RADIUS サーバによる RADIUS 認証用の WLC の設定 WLAN パラメータの設定 外部 RADIUS サーバとしての Cisco Secure ACS の設定および認証クライアント用のユーザ デー タベースの作成 クライアントの設定 確認 トラブルシュート トラブル<u>シューティングのヒント</u> EAP タイマーの操作 トラブルシューティングのための ACS RADIUS サーバからのパッケージ ファイルの抽出 関連情報

## 概要

このドキュメントでは、外部 RADIUS サーバで使用する拡張認証プロトコル(EAP)認証のため にワイヤレス LAN コントローラ(WLC)を設定する方法について説明します。この設定例では 、ユーザ クレデンシャルを検証するために、Cisco Secure Access Control Server(ACS)を外部 RADIUS サーバとして使用しています。

# 前提条件

### <u>要件</u>

この設定を行う前に、次の要件が満たされていることを確認します。

- Lightweight Access Point (AP; アクセス ポイント) および Cisco WLC の設定に関する基本 的な知識。
- Lightweight AP Protocol (LWAPP)に関する基本的な知識。
- Cisco Secure ACS などの外部 RADIUS サーバの設定方法に関する知識。

### 使用するコンポーネント

このドキュメントの情報は、次のソフトウェアとハードウェアのバージョンに基づいています。

- Cisco Aironet 1232AG シリーズ Lightweight AP
- •ファームウェア 5.1 が稼働している Cisco 4400 シリーズ WLC
- バージョン 4.1 が稼働している Cisco Secure ACS
- ・Cisco Aironet 802.11 a/b/g クライアント アダプタ
- ファームウェア 4.2 が稼働している Cisco Aironet Desktop Utility (ADU)

このドキュメントの情報は、特定のラボ環境にあるデバイスに基づいて作成されました。このド キュメントで使用するすべてのデバイスは、初期(デフォルト)設定の状態から起動しています 。対象のネットワークが実稼働中である場合には、どのようなコマンドについても、その潜在的 な影響について確実に理解しておく必要があります。

#### 表記法

ドキュメント表記の詳細は、『シスコ テクニカル ティップスの表記法』を参照してください。

## 設定

このセクションでは、このドキュメントで説明する機能を設定するために必要な情報を提供して います。

注:このドキュメントで使用されるコマンドの詳細を調べるには、Command Lookup Tool(登録 ユーザ専用)を使用してください。

EAP 認証用にデバイスを設定するには、次の手順を実行します。

- 1. WLC を基本動作に設定し、コントローラに Lightweight AP を登録します。
- 2. 外部 RADIUS サーバを使用した RADIUS 認証用に WLC を設定します。
- 3. WLAN パラメータを設定します。
- 4. 外部 RADIUS サーバとして Cisco Secure ACS を設定し、認証クライアント用のユーザ デ ータベースを作成します。

### ネットワーク図

この構成では、Cisco 4400 WLC と Lightweight AP はハブ経由で接続されています。外部 RADIUS サーバ(Cisco Secure ACS)も同じハブに接続します。すべてのデバイスは同じサブネ ット内にあります。最初に AP をコントローラに登録します。WLC と AP を、Lightweight Extensible Authentication Protocol(LEAP)認証用に設定する必要があります。AP に接続するク ライアントは、AP との関連付けに LEAP 認証を使用します。RADIUS 認証を実行するには、 Cisco Secure ACS を使用します。

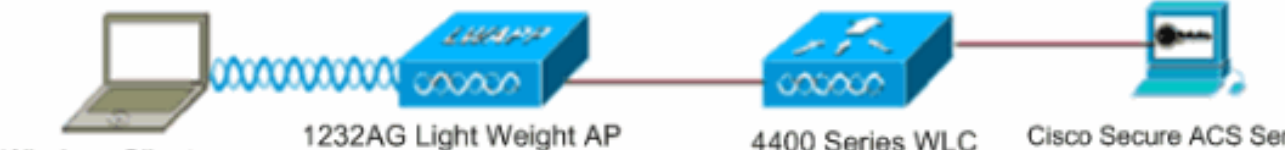

Wireless Client

1232AG Light Weight AP

Cisco Secure ACS Server

#### WLC の基本動作用の設定およびコントローラへの Lightweight AP の登録

WLC を基本動作用に設定するには、Command-Line Interface(CLI; コマンドライン インターフェイス)上でスタートアップ コンフィギュレーション ウィザードを使用します。この他、GUI を使用して WLC を設定することもできます。このドキュメントでは、CLI 上でスタートアップ コンフィギュレーション ウィザードを使用した、WLC 上の設定について説明します。

WLC が初めて起動すると、スタートアップ コンフィギュレーション ウィザードに直接入ります 。基本設定には、コンフィギュレーション ウィザードを使用します。このウィザードは、CLI ま たは GUI で実行できます。次の出力は、CLI 上でのスタートアップ コンフィギュレーション ウ ィザードの例を示します。

Welcome to the Cisco Wizard Configuration Tool Use the '-' character to backup System Name [Cisco\_33:84:a0]: WLC-1 Enter Administrative User Name (24 characters max): admin Enter Administrative Password (24 characters max): \*\*\*\*\* Management Interface IP Address: 10.77.244.204 Management Interface Netmask: 255.255.255.224 Management Interface Default Router: 10.77.244.220 Management Interface VLAN Identifier (0 = untagged): Management Interface Port Num [1 to 4]: 1 Management Interface DHCP Server IP Address: 10.77.244.220 AP Manager Interface IP Address: 10.77.244.205 AP-Manager is on Management subnet, using same values AP Manager Interface DHCP Server (10.77.244.220): Virtual Gateway IP Address: 1.1.1.1 Mobility/RF Group Name: Test Network Name (SSID): Cisco123 Allow Static IP Addresses [YES][no]: yes Configure a RADIUS Server now? [YES][no]: no Warning! The default WLAN security policy requires a RADIUS server. Please see documentation for more details. Enter Country Code (enter 'help' for a list of countries) [US]: Enable 802.11b Network [YES][no]: yes Enable 802.11a Network [YES][no]: yes Enable 802.11g Network [YES][no]: yes Enable Auto-RF [YES][no]: yes

Configuration saved! Resetting system with new configuration.. これらのパラメータにより、WLC が基本動作用に設定されます。この設定例では、WLC で管理 インターフェイス IP アドレスとして 10.77.244.204 が使用され、AP マネージャ インターフェイ ス IP アドレスとして 10.77.244.205 が使用されています。

WLC でその他の機能を設定するには、事前に Lightweight AP を WLC に登録する必要があります 。このドキュメントでは、Lightweight AP が WLC に登録されていることが前提となっています 。Lightweight AP を WLC に登録する方法についての詳細は、『<u>ワイヤレス LAN コントローラ</u> <u>(WLC)への Lightweight AP (LAP)の登録』を参照してください。</u>

#### <u>外部 RADIUS サーバによる RADIUS 認証用の WLC の設定</u>

ユーザ クレデンシャルを外部 RADIUS サーバに転送するには、WLC を設定する必要があります 。そうすると、外部 RADIUS サーバは、ユーザのクレデンシャルを検証し、ワイヤレス クライ アントにアクセス権を付与します。 外部 RADIUS サーバ用に WLC を設定するには、次の手順を実行します。

1. コントローラの GUI から [Security]、[RADIUS]、[Authentication] を選択して、[RADIUS Authentication Servers] ページを表示します。次に、[New] をクリックして、RADIUS サー バを定義します。

| <br>cisco                                                                  | MONITOR WLANS CONT             | Sage Configuration   Bing   Logout   Befresh<br>ROLLER WIRELESS SECURITY MANAGEMENT COMMANDS HELP |
|----------------------------------------------------------------------------|--------------------------------|---------------------------------------------------------------------------------------------------|
| Security                                                                   | RADIUS Authentication          | Servers > Edit Apply                                                                              |
| <ul> <li>★ AAA<br/>General</li> <li>★ RADIUS<br/>Authentication</li> </ul> | Server Index<br>Server Address | 1 10.77.244.196                                                                                   |
| Fallback<br>FACACS+                                                        | Shared Secret Format           | ASCII 💌                                                                                           |
| LDAP<br>Local Net Users                                                    | Shared Secret                  | •••                                                                                               |
| Disabled Clients<br>User Login Policies<br>AP Policies                     | Confirm Shared<br>Secret       | •••                                                                                               |
| Local EAP                                                                  | Key Wrap                       | (Designed for FIPS customers and requires a key wrap compliant RADIUS server)                     |
| Priority Order     Access Control Lists                                    | Port Number                    | 1812                                                                                              |
| Wireless Protection     Policies                                           | Server Status                  | Enabled 💌                                                                                         |
| ▶ Web Auth                                                                 | Support for RFC 3576           | Enabled .                                                                                         |
| Advanced                                                                   | Server Timeout                 | 2 seconds                                                                                         |
|                                                                            | Network User                   | Enable                                                                                            |
|                                                                            | Management                     | Enable                                                                                            |
|                                                                            | IPSec                          | Enable                                                                                            |
|                                                                            |                                |                                                                                                   |
|                                                                            |                                |                                                                                                   |

- [RADIUS Authentication Servers] > [New] ページで RADIUS サーバのパラメータを定義します。RADIUS サーバ IP アドレス、共有秘密、ポート番号、サーバ ステータスなどのパラメータがあります。[Network User] チェックボックスと [Management] チェックボックスでは、WLC 管理とネットワーク ユーザに RADIUS ベースの認証を適用するかどうかを指定します。この例では、次のように、Cisco Secure ACS を IP アドレスが 10.77.244.196 であるRADIUS サーバとして使用しています。
- 3. これで、WLC では認証に RADIUS サーバを使用できます。[Security] > [Radius] > [Authentication] の順に選択すると、RADIUS サーバが表示されて確認できます。

| Security                                 | RADIUS          | Authenticati | on Serve        | ers                   |              |                      | Apply          |
|------------------------------------------|-----------------|--------------|-----------------|-----------------------|--------------|----------------------|----------------|
| ▼ AAA<br>General                         | Call Stat       | ion ID Type  | IP Address      | ×                     |              |                      |                |
| RADIUS     Authentication     Accounting | Use AES         | Key Wrap [   | Oesigne         | ed for FIPS customers | and requires | a key wrap compliant | RADIUS server) |
| Fallback<br>• TACACS+                    | Network<br>User | Management   | Server<br>Index | Server Address        | Port         | IPSec                | Admin Status   |
| LDAP<br>Local Net Users<br>MAC Filtering | M               | E            | 1               | 10.77.244.196         | 1812         | Disabled             | Enabled        |

RFC 3576 は、Cisco CNS Access Registrar (CAR) RADIUS サーバではサポートされてい

ますが、Cisco Secure ACS Server バージョン 4.0 以前ではサポートされていません。ロー カル RADIUS サーバ機能を使用して、ユーザを認証することもできます。ローカル RADIUS サーバは、バージョン 4.1.171.0 のコードで導入されました。これより前のバージ ョンが稼働する WLC には、ローカル RADIUS の機能はありません。ローカル EAP は認証 方法であり、これを使用して、ユーザとワイヤレス クライアントをローカルに認証できま す。この機能は、バックエンド システムが中断したり外部認証サーバが停止したりした場 合でもワイヤレス クライアントとの接続を維持する必要があるリモート オフィスでの使用 を想定して作られています。ローカル EAP は、ローカル ユーザ データベースまたは LDAP バックエンド データベースからユーザのクレデンシャルを取得してユーザを認証します。 ローカル EAP では、コントローラとワイヤレス クライアントとの間で、LEAP、PAC を使 用する EAP-FAST、証明書を使用する EAP-FAST、および EAP-TLS 認証がサポートされて います。ローカル EAP は、バックアップ認証システムとして設計されています。コントロ ーラに RADIUS サーバが設定されている場合、コントローラでは最初に、RADIUS サーバ でのワイヤレス クライアントの認証が試みられます。 ローカル EAP が試されるのは、 RADIUS サーバがタイムアウトしたため、または RADIUS サーバが設定されていないため に、RADIUS サーバが検出されない場合のみです。ワイヤレス LAN コントローラでローカ ル EAP を設定する方法についての詳細は、『EAP-FAST および LDAP サーバを使用したワ イヤレス LAN コントローラでのローカル EAP 認証の設定例』を参照してください。

#### WLAN パラメータの設定

次に、ワイヤレス ネットワークに接続するためにクライアントが使用する WLAN を設定します 。WLC の基本パラメータを設定する際に、WLAN の SSID も設定してあります。この SSID を WLAN に使用することも、新しい SSID を作成することもできます。この例では、新しい SSID を作成します。

**注:コントロー**ラには最大16のWLANを設定できます。Cisco WLAN Solution では、Lightweight AP 用に最大で 16 の WLAN を制御できます。各 WLAN には一意のセキュリティ ポリシーを割り 当てることができます。Lightweight AP では、すべてのアクティブな Cisco WLAN Solution WLAN SSID がブロードキャストされ、各 WLAN に定義されているポリシーが適用されます。

新しい WLAN およびそれに関連するパラメータを設定するには、次の手順を実行してください。

- 1. コントローラの GUI で [WLANs] をクリックして、[WLANs] ページを表示します。このペー ジには、コントローラに存在する WLAN の一覧が表示されます。
- 2. 新しい WLAN を作成するには、[New] をクリックします。WLAN のプロファイル名と WLAN SSID を入力し、Apply をクリックします。この例では、SSID として Cisco を使用し ています。

| uluilu<br>cisco | MONITOR    | <u>W</u> LANs |       | WIRELESS | <u>S</u> ECURITY | MANAGEMENT |
|-----------------|------------|---------------|-------|----------|------------------|------------|
| WLANs           | WLANs>     | New           |       |          |                  |            |
| WLANs     WLANs | Туре       |               | WLAN  | ¥        |                  |            |
| Advanced        | Profile Na | ime           | Cisco |          |                  |            |
|                 | WLAN SS    | ID            | Cisco |          |                  |            |

新しい WLAN を作成すると、新しい WLAN に対する [WLAN] > [Edit] ページが表示されます。このページでは、全般ポリシー、セキュリティ ポリシー、QOS ポリシー、およびその他の高度なパラメータを含む、この WLAN に固有の各種パラメータを定義できます。

| ANS > E   | dit      | < Bi                                                                            |
|-----------|----------|---------------------------------------------------------------------------------|
| General   | Security | QoS Advanced                                                                    |
| Profile N | ame      | Cisco                                                                           |
| Туре      |          | WLAN                                                                            |
| SSID      |          | Cisco                                                                           |
| Status    |          | ₽ Enabled                                                                       |
| Security  | Policies | [WPA2][Auth(802.1X)]                                                            |
|           |          | (Modifications done under security tab will appear after applying the changes.) |
| Radio Po  | licy     | All                                                                             |
| Interface | 1        | management 💌                                                                    |
| Broadcas  | st SSID  | Enabled                                                                         |

ドロップダウン メニューから適切な Interface を選択します。WLAN ネットワークの要件に 基づいて、その他のパラメータを変更できます。WLAN をイネーブルにするには、General Policies の下の Status ボックスにチェックマークを入れます。

 [Security] タブをクリックし、[Layer 2 Security] を選択します。[Layer 2 Security] ドロップ ダウン メニューから、[802.1x] を選択します。802.1x のパラメータでは、WEP 鍵のサイズ を選択します。この例では 128 ビットの WEP キーを使用します。これは 104 ビットの WEP キーと 24 ビットの初期化ベクトルです。

| eneral    | Security   |       | QoS     | Adva    | nced     |
|-----------|------------|-------|---------|---------|----------|
| Layer 2   | Layer      | з     | AAA     | Servers |          |
| Layer 2   | Security   | 802.: | 1×      |         |          |
|           |            | MA    | C Filte | ring    |          |
| 802.1X Pa | rameters   |       |         |         |          |
| 802.11    | Data Encry | ption |         | Туре    | Key Size |
|           |            |       |         |         |          |

5. AAA Servers タブを選択します。[Authentication Servers (RADIUS)] ドロップダウン メニュ ーから、適切な RADIUS サーバを選択します。このサーバは、ワイヤレス クライアントを 認証するために使用されます。

| Layer 2     | Layer 3 AAA Servers              |                             |           |
|-------------|----------------------------------|-----------------------------|-----------|
| Select AA   | servers below to override use of | f default servers on this W | IAN       |
| Radius Se   | rvers                            | LDAP S                      | ervers    |
|             | Authentication Servers Acc       | counting Servers Serv       | er 1 None |
|             | <u>र</u>                         | Enabled Serv                | er 2 None |
| Server<br>1 | IP:10.77.244.196, Port:1812 💌 No | one 💌 Serv                  | er 3 None |
| Server<br>2 | None 💽 No                        | one 💌                       |           |
|             |                                  |                             |           |

6. [Apply] をクリックして、設定を保存します。

<u>外部 RADIUS サーバとしての Cisco Secure ACS の設定および認証クライアント用</u> のユーザ データベースの作成

Cisco Secure ACS でユーザ データベースを作成して EAP 認証を有効にするには、次の手順を実行します。

1. ACS GUI から [User Setup] を選択し、ユーザ名を入力して、[Add/Edit] をクリックします。 この例では、ユーザは **ABC です。** 

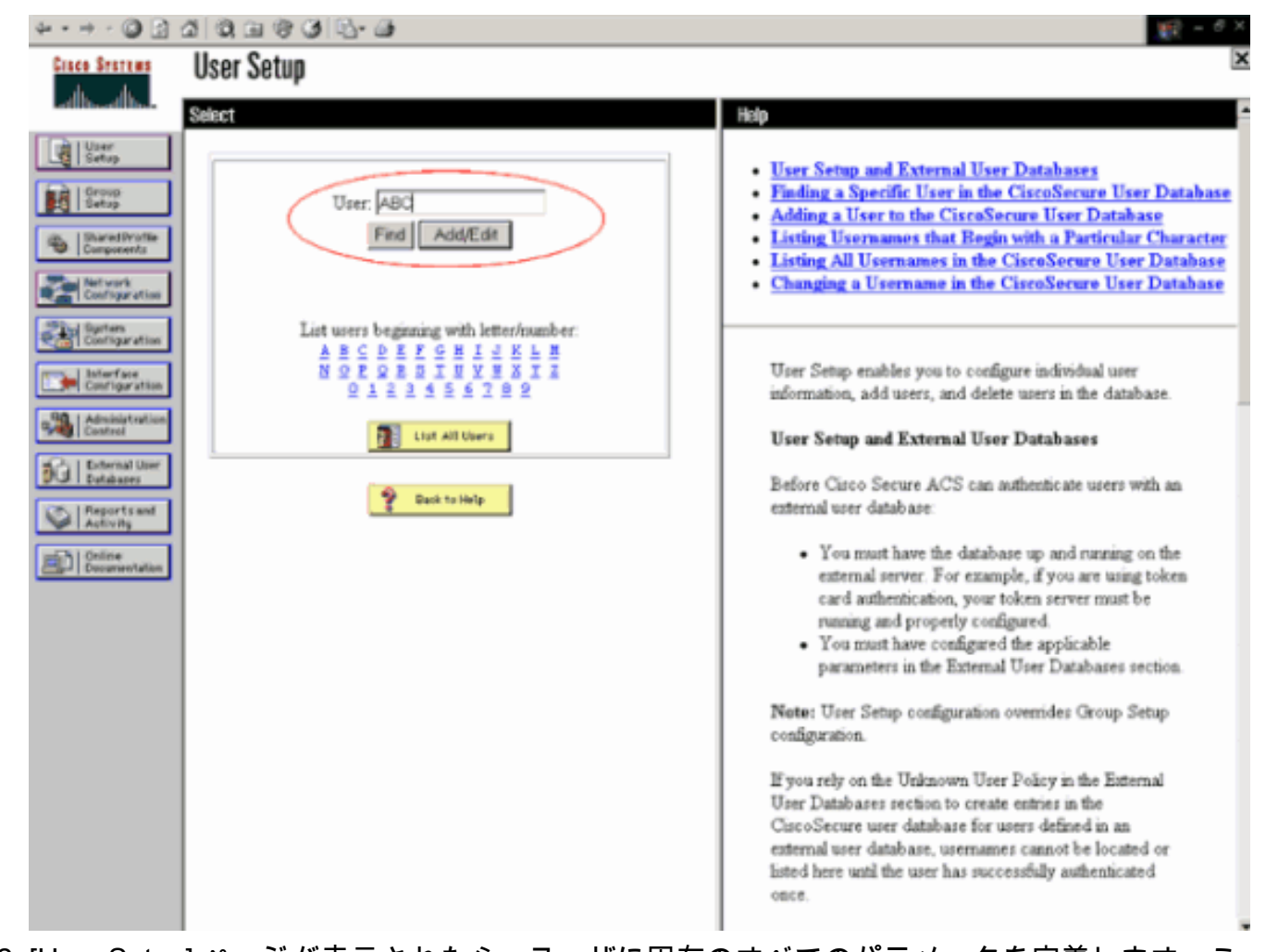

 [User Setup] ページが表示されたら、ユーザに固有のすべてのパラメータを定義します。この例では、ユーザ名、パスワード、および補足ユーザ情報(Supplementary User Information)を設定しています。EAP 認証に必要なのは、これらのパラメータだけです。 さらにデータベースにユーザを追加するには、[送信] をクリックしてから同じ手順を繰り返 します。デフォルトでは、すべてのユーザはデフォルト グループの下にグループ化され、 グループに定義されている同じポリシーが割り当てられます。特定のユーザを別のグループ に割り当てる場合についての詳細は、『<u>Cisco Secure ACS for Windows Server 3.2 ユーザ</u> <u>ガイド</u>』の「ユーザ グループ管理」セクションを参照してください。

| 4 · → · ② :                                                                                           | a 9, 9 7 9 19 19 19                                                                                                    | 12日 - 6 ×                                                                                                    |
|----------------------------------------------------------------------------------------------------|----------------------------------------------------------------------------------------------------|----------------------------------------------------------------------------------------------------|
| Cisco Sestens                                                                                         | User Setup                                                                                                    | ×                                                                                                    |
| dbadba                                                                                                | Edit                                                                                                    | - Help                                                                                                    |
| User<br>Getup                                                                                         | User: ABC (New User)                                                                                                    | Account Disabled     Delating a Vicence of Control of Control |
| Setup                                                                                                 | Account Disabled                                                                                                    | Supplementary User Info     Password Authentication                                                                                                    |
| Net work<br>Configuration                                                                             | Supplementary User Info         ?           Real Name         ABC           Description         Clock 1                                                                                                    | Group to which the user is assigned     Callbark     Client IP Address Assignment     Advanced Settings     Network Access Restrictions                                                                                                    |
| Administration<br>Control                                                                             |                                                                                                    | Max Sessions     Usage Quotas     Account Disable     Downloadable ACLs                                                                                                    |
| Enternal User     Extended     Extended     Extended      Reports and     Activity     Deserventation | User Setup   Password Authentication:  CiscoSecure Database  CiscoSecure PAP (Also used for CHAP/MS- CHAP/ARAP, if the Separate field is not checked.)  Password                                                                                                    | Advanced TACACS+ Settings     TACACS+ Enable Control     TACACS+ Enable Password     TACACS+ Outbound Password     TACACS+ Outbound Password     TACACS+ Shell Command Authorization     Command Authorization for Network Device Management     Applications     TACACS+ Unknown Services                                                                                                    |
|                                                                                                    | Confirm Password  Confirm Password  Confirm Password  Confirm Password  Confirm Password  Confirm Password  Password  Confirm Password  Confirm Password  Password  Confirm Password  Confirm Pa | IETF RADIUS Attributes     RADIUS Vendor-Specific Attributes                                                                                                    |
|                                                                                                    | Password Confirm<br>Password                                                                                                    | Account Disabled Status                                                                                                    |
|                                                                                                    | When a token server is used for authentication,<br>supplying a separate CHAP password for a token<br>over user of the authentication. This is                                                                                                    | Select the Account Disabled check box to disable this<br>account; clear the check box to enable the account.                                                                                                    |
|                                                                                                    | especially useful when token caching is enabled.                                                                                                    | [Back to Top]                                                                                                    |
|                                                                                                    | Submit Cancel                                                                                                    | Deletino a licername                                                                                                    |

 ACS サーバ上の AAA クライアントとして、コントローラを定義します。ACS の GUI で [Network Configuration] をクリックします。[Network Configuration] ページが表示されたら 、WLC の名前、IP アドレス、共有秘密鍵、および認証方式(RADIUS Cisco Airespace)を 定義します。ACS 以外の他の認証サーバについては、メーカーのマニュアルを参照してく ださい。注:WLCとACSサーバで設定する共有秘密キーは一致している必要があります。 共有秘密では、大文字と小文字が区別されます。

| 10.77.244.204                                           |
|---------------------------------------------------------|
| Y                                                       |
| cisco                                                   |
|                                                         |
|                                                         |
| r Code                                                  |
| ○ ASCII 	 • Hexadecimal                                 |
| RADIUS (Cisco Airespace)                                |
| CACS+ AAA Client (Record stop in accounting on failure) |
| dog Packets from this AAA Client                        |
| -<br>ling Packets from this AAA Client                  |
| art info with Username from this AAA Client             |
|                                                         |
|                                                         |

4. 意図した EAP 認証方法を実行するように認証サーバが設定されていることを確認するには 、[System Configuration] 、[Global Authentication Setup] **をクリックします。**EAP の設定で 、適切な EAP 方法を選択します。この例では、LEAP 認証を使用しています。設定が終了 したら、[Submit] をクリックします。

| 4 * 10 1 | - 🔘 🖸 | 1 | a | ٦. | 3 | 3 | B- @ | • |
|----------|-------|---|---|----|---|---|------|---|
|----------|-------|---|---|----|---|---|------|---|

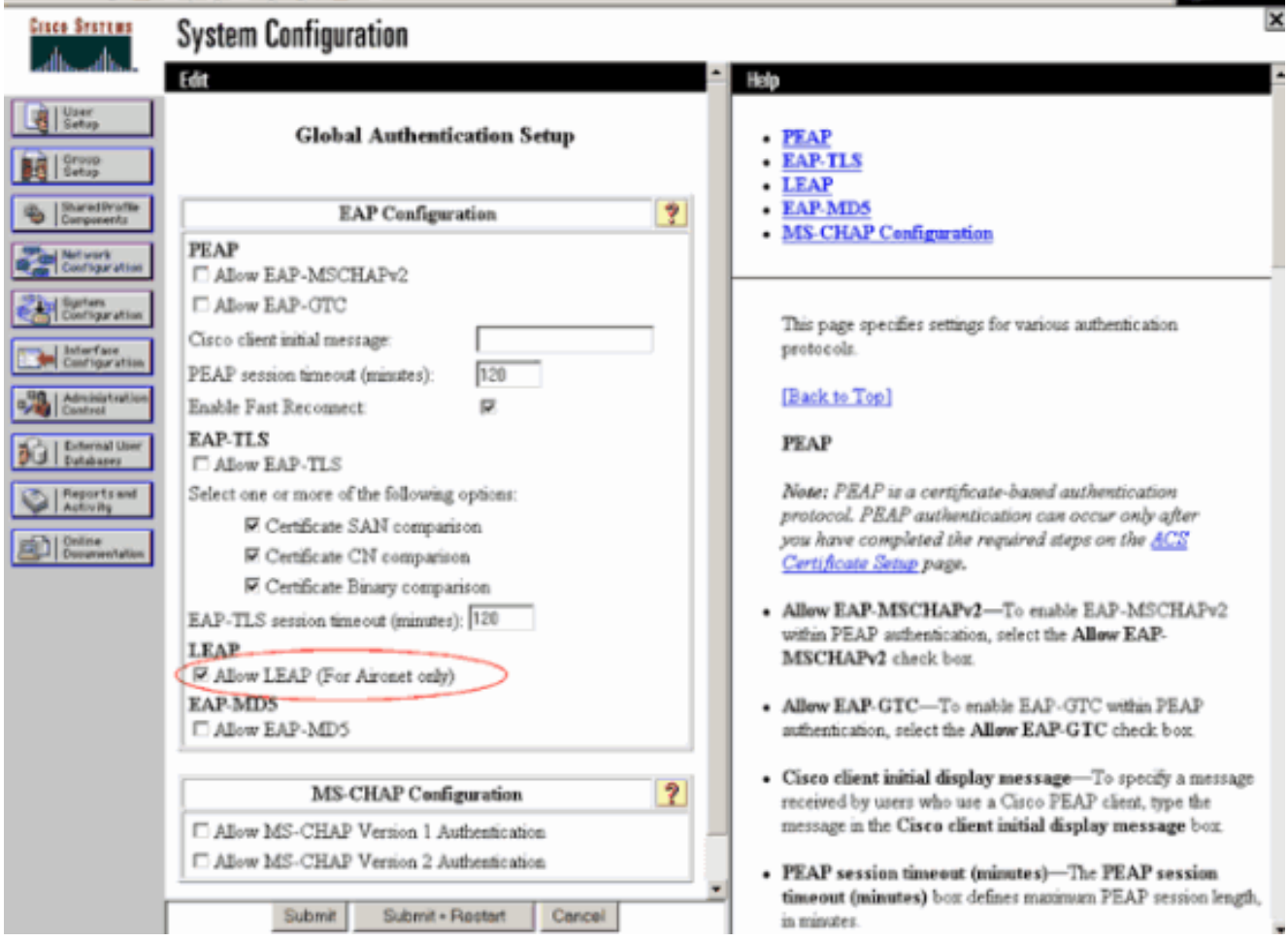

### <u>クライアントの設定</u>

適切な EAP の種類用にクライアントも設定する必要があります。クライアントは EAP ネゴシエ ーション プロセス中に EAP の種類をサーバに提示します。サーバがその EAP の種類をサポート している場合、サーバはその EAP の種類に対して確認応答します。EAP の種類がサポートされ ていない場合、サーバは否定応答を送信し、クライアントは再度別の EAP 方式を使用してネゴシ エートします。このプロセスは、サポートされている EAP の種類がネゴシエートされるまで継続 します。この例では、EAP の種類として LEAP を使用しています。

Aironet Desktop Utility を使用してクライアント上で LEAP を設定するには、次の手順を実行します。

- 1. [Aironet Utility] アイコンをダブルクリックして Aironet Utility を開きます。
- 2. [Profile Management]タブをクリックします。
- 3. プロファイルをクリックし、[Modify] を選択します。
- 4. [General] タブでプロファイル名を選択します。WLAN の SSID を入力します。

| erieral Security Advanced                                                                                                    | file Management        |             | ? 🛛    |
|----------------------------------------------------------------------------------------------------|------------------------|-------------|--------|
| Profile Settings         Profile Name:       Cisco123         Cient Name:       WIRELESS123         Network Names       SSID1:       cisco         SSID2:       SSID2:         SSID3:       I | neral Security Advance | d           |        |
| Client Name: WIRELESS123 Network Names SSID1: cisco SSID2 SSID3: [                                                                                                    | Profile Settings       | (incel 22   | -      |
| Network Names SSID1: cisco SSID2 SSID3:                                                                                                    | Client Name:           | WIRELESS123 | ]      |
| SSID1: eiteo<br>SSID2<br>SSID3:                                                                                                    | Network Names          |             |        |
| SSID2<br>SSID3                                                                                                    | SSID1:                 | cisco       |        |
| SSID3:                                                                                                    | SSID2                  |             |        |
|                                                                                                    | SSID3:                 | [           |        |
|                                                                                                    |                        |             |        |
|                                                                                                    |                        |             |        |
|                                                                                                    |                        |             |        |
| OK Creat                                                                                                    |                        | 01          | Carcal |

:SSIDは大文字と小文字が区別され、WLCで設定されているSSIDと完全に一致する必要があります。

5. [Security] タブで、[*802.1x*] を選択します。EAP の種類として [**LEAP**] を選択し、[**Configure**] をクリックします。

| Profile Management                    |                                                      | ? 🐹  |
|---------------------------------------|------------------------------------------------------|------|
| General Security Advanced             |                                                      |      |
| Set Security Options                  |                                                      |      |
| ○ WPA/WPA2/COKM                       | WPA/WPA2/CCKM EAP Type: LEAP                         |      |
| WPA/WPA2 Passphrase                   |                                                      |      |
|                                       | 802.1×EAP Type: LEAP                                 |      |
| O Pre-Shared Key (Static WEP)         |                                                      |      |
| None                                  |                                                      |      |
| Configure                             | Allow Association to Mixed Cells                     |      |
| · · · · · · · · · · · · · · · · · · · | Limit Time for Finding Domain Controller To: 0 0 sec |      |
| Group Policy Delay                    | 60 (m) rec                                           |      |
|                                       |                                                      |      |
|                                       |                                                      |      |
|                                       |                                                      |      |
|                                       |                                                      |      |
|                                       | ОКС                                                  | ncel |

6. [Use Temporary Username and Password] を選択します。これによりコンピュータが再起動 するたびにユーザ クレデンシャルを入力するよう求められます。ここに表示されている 3 つのオプションのいずれかをクリックします。この例では Automatically Prompt for Username and Password を使用します。これにより、Windows にログインする前に Windows のユーザ名とパスワードを入力する以外にも LEAP のユーザ クレデンシャルを入 力する必要があります。クライアント アダプタがローミングし、ネットワークへの再関連 付けを行うたびに、クレデンシャルを再入力させるためのプロンプトを出す必要なく、常に LEAP サプリカントに以前のセッションの再開を試行させる場合は、ウィンドウの最上部の [Always Resume the Secure Session] チェックボックスにチェックマークを入れます。注 :その他のオプションの詳細については、『Cisco Aironet 802.11a/b/gワイヤレスLANクラ イアントアダプタ (CB21AGおよびPI21AG) インストールおよび設定ガイド』の「クライ

| Always Resume the Secure               | Session                                   |    |
|----------------------------------------|-------------------------------------------|----|
| User Name and Password Set             | ings                                      |    |
| Use Temporary User N                   | ame and Password                          |    |
| Use Windows Use                        | r Name and Password                       |    |
| <ul> <li>Automatically Pror</li> </ul> | npt for User Name and Password            |    |
| O Manually Prompt f                    | or User Name and Password                 |    |
| O Use Saved User Name                  | and Password                              |    |
| User Name.                             |                                           |    |
| Password:                              |                                           |    |
| Confirm Pasaword:                      |                                           |    |
| Domain.                                |                                           |    |
| Include Windows Logs                   | n Domain with User Name                   |    |
| No Network Connection                  | n Unless User Is Logged In                |    |
| Aut                                    | hentication Timeout Value (in seconds) 90 | \$ |
|                                        |                                           |    |

- 7. [Advanced] タブでは、プリアンブル、Aironet 拡張機能、および出力、周波数などその他の 802.11 のオプションを設定できます。
- 8. [OK] をクリックします。これでクライアントは設定済みのパラメータを使用して関連付け を行います。

## <u>確認</u>

ここでは、設定が正常に機能しているかどうかを確認します。

設定が意図したとおりに動作することを確認するには、LEAP 認証を使用して、ワイヤレス クラ イアントと Lightweight AP の関連付けを試みます。

**注:このドキュメント**では、クライアントプロファイルがLEAP認証用に設定されていることを前 提としています。802.11 a/b/g ワイヤレス クライアント アダプタを LEAP 認証用に設定する方法 についての詳細は、<u>EAP 認証の使用方法を参照してください。</u> ワイヤレス クライアントのプロファイルをアクティブにすると、ユーザは LEAP 認証のためのユ ーザ名とパスワードの入力を求められます。以下が一例です。

| Enter Wireless Networl              | k Password                                      | ×І |
|-------------------------------------|-------------------------------------------------|----|
| Please enter your LEAP (<br>network | username and password to log on to the wireless |    |
| User Name :                         | ABC                                             | 1  |
| Password :                          | ******                                          |    |
| Log on to :                         |                                                 | 1  |
| Card Name :                         | Cisco Aironet 802.11a/b/g Wireless Adapter      |    |
| Profile Name :                      | EAP-Authentication                              |    |
|                                     | OK Cancel                                       |    |

Lightweight AP および続いて WLC が、クレデンシャルを検証するために、ユーザのクレデンシャルを外部 RADIUS サーバ (Cisco Secure ACS) に渡します。ユーザ クレデンシャルを検証するため、RADIUS サーバはデータをユーザ データベースと比較し、ユーザ クレデンシャルが有効であれば、ワイヤレス クライアントにアクセス権を付与します。ACS サーバ上の Passed Authentication レポートには、クライアントが RADIUS 認証をパスしたことが示されます。以下が一例です。

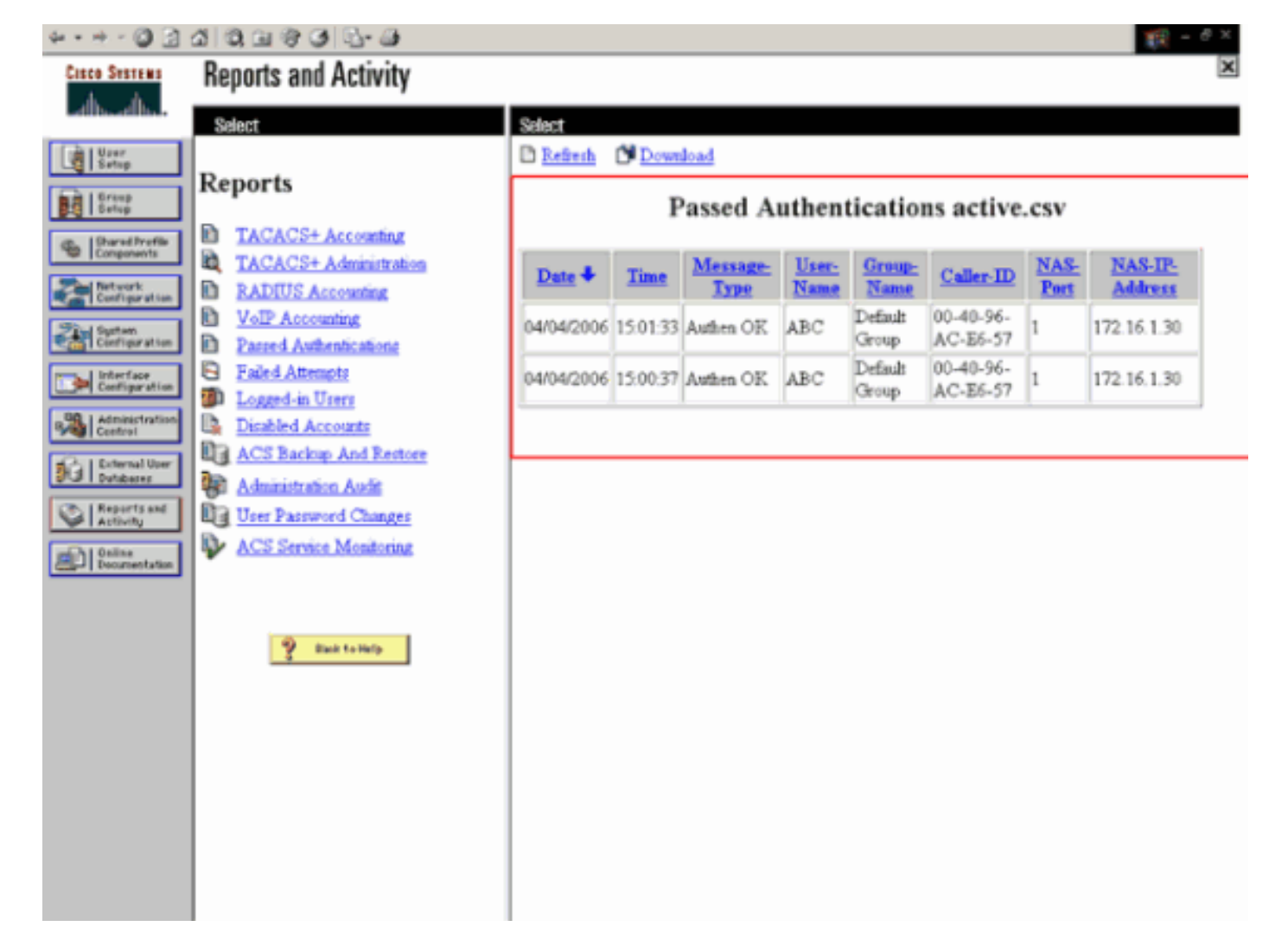

RADIUS 認証に成功すると、ワイヤレス クライアントは Lightweight AP と関連付けられます。

| LEAP Authentication Status                   |                           | ? _ 🗆 X |
|----------------------------------------------|---------------------------|---------|
| Card Name: Cisco Aironet 802                 | .11a/b/g Wireless Adapter |         |
| Profile Name: EAP-Authentication             | on                        |         |
| Steps                                        | Status                    |         |
| 1. Starting LEAP Authentication              | Success                   |         |
| 2. Checking Link Status                      | Success                   |         |
| 3. Renewing IP address                       | Success                   |         |
| <ol> <li>Detecting IPX Frame Type</li> </ol> | Success                   |         |
| 5. Finding Domain Controller                 | Success                   |         |
| □ s                                          | Show minimized next time  | Cancel  |

WLC GUI の [Monitor] タブの下でこれを確認することもできます。[Monitor] > [Clients] の順に選択し、クライアントの MAC アドレスを確認します。

| Croco Stateme                                    |             |         | and the local different different di |                | Hereich Hereich |            | Save         | Configuration | Ping | Logout R            | efresh |
|--------------------------------------------------|-------------|---------|----------------------------------------------------------------------------------------------------|----------------|-----------------|------------|--------------|---------------|------|---------------------|--------|
| And                                              | MONITOR     | WLANS   | CONTROLLER                                                                                                    | WIRELESS       | SECURITY        | MANAGEMENT | COMMANDS     | HELP          |      |                     |        |
| Monitor                                          | Clients     |         |                                                                                                    |                |                 |            |              | Items 1       | to 1 | of 1                |        |
| Summary                                          | Search by   | MAC add | ress                                                                                                    | 5              | earch           |            |              |               |      |                     |        |
| Controller<br>Ports                              | Client MAC  | Addr    | AP Name                                                                                                    | AP MAC Addr    | WLAS            | Турс       | Status       | Auth          | Port | Freedor             |        |
| Wireless Cogue APs                               | 00:40:95:ac | c:e6:57 | ap:5b:fb:d0                                                                                                    | 00:0b:85:5b:fb | d0 Ciscol       | 23 802.1   | la Associate | d Yes         | 1    | LinkTest<br>Disable | >      |
| Known Rogue APs<br>Rogue Clients<br>Adhoc Rogues |             |         |                                                                                                    |                |                 |            |              |               |      | E.L.I.L.            |        |
| 002.11a Radios<br>802.11b/g Radios               |             |         |                                                                                                    |                |                 |            |              |               |      |                     |        |
| Clients<br>RADIUS Servers                        |             |         |                                                                                                    |                |                 |            |              |               |      |                     |        |

# <u>トラブルシュート</u>

設定をトラブルシューティングするには、次の手順を実行します。

- 1. AP が WLC に登録されているかどうかを確認するには、debug lwapp events enable コマン ドを使用します。
- RADIUS サーバがワイヤレス クライアントから認証要求を受信して検証するかどうかを確認します。WLC が RADIUS サーバにアクセスできたかどうかを確認するには、NAS-IP-Address、日付および時刻を確認します。そのためには、ACS サーバで Passed Authentications レポートと Failed Attempts レポートを調べます。これらのレポートは、 ACS サーバの [Reports and Activities] で見ることができます。RADIUS サーバでの認証が失 敗する場合の例を次に示します。

| A O E                                                                        | CICK CICK CO CO CO CO CO CO CO CO CO CO CO CO CO                                  |            |          |                  |               |                |                               |                             |                             |                 |              | 1990 C C C         |
|------------------------------------------------------------------------------|-----------------------------------------------------------------------------------|------------|----------|------------------|---------------|----------------|-------------------------------|-----------------------------|-----------------------------|-----------------|--------------|--------------------|
| Cisco Systems                                                                | <b>Reports and Activity</b>                                                       |            |          |                  |               |                |                               |                             |                             |                 |              | ×                  |
| l at line at line                                                            | Select                                                                            | Select     |          |                  |               |                |                               |                             |                             |                 |              |                    |
| User<br>Setup                                                                | Reports                                                                           | D Refresh  | Down     | iload<br>Fa      | ailed         | Atte           | mpts                          | active                      | .csv                        |                 |              |                    |
| Oberod Strotte     Components     Network     Configuration     Stud Starten | Administration<br>RADIUS Accounting                                               | Date +     | Time     | Message-<br>Type | User-<br>Name | Group-<br>Name | Caller-<br>ID                 | Authen-<br>Failure-<br>Code | Author-<br>Failure-<br>Code | Author-<br>Data | NAS-<br>Port | NAS-IP-<br>Address |
| Configuration                                                                | VolP Accounting     Passed Authentications     Enled Attempts     Logged-in Users | 04/04/2006 | 15:42:51 | Authen<br>faded  | cde           | -              | 00-40-<br>96-<br>AC-<br>E6-57 | CS user<br>unknown          | 17                          |                 | 1            | 172.16.1.30        |
| Control<br>Defensal User<br>Subases                                          | Disabled Accounts<br>ACS Backup And<br>Restore                                    |            |          |                  |               |                |                               |                             |                             |                 |              |                    |
| Define<br>Documentation                                                      | Administration Audit User Password Changes ACS Service Monitoring                 |            |          |                  |               |                |                               |                             |                             |                 |              |                    |
|                                                                              | 9 Rottings                                                                        |            |          |                  |               |                |                               |                             |                             |                 |              |                    |
|                                                                              | E contraction                                                                     |            |          |                  |               |                |                               |                             |                             |                 |              |                    |
|                                                                              |                                                                                   |            |          |                  |               |                |                               |                             |                             |                 |              |                    |
|                                                                              |                                                                                   |            |          |                  |               |                |                               |                             |                             |                 |              |                    |

いては、『<u>Cisco Secure ACS for WindowsのバージョンおよびAAAデバッグ情報の取得</u>』を 参照してください。

3. また、次の debug コマンドを使用して、AAA 認証のトラブルシューティングを行うことも できます。debug aaa all enable:すべての AAA メッセージのデバッグを設定します。 debug dot1x packet enable: すべての dot1x パケットのデバッグをイネーブルにします。次 に debug 802.1x aaa enable コマンドの出力例を示します。 (Cisco Controller) >debug dot1x aaa enable \*Sep 23 15:15:43.792: 00:40:96:ac:dd:05 Adding AAA\_ATT\_USER\_NAME(1) index=0 \*Sep 23 15:15:43.793: 00:40:96:ac:dd:05 Adding AAA\_ATT\_CALLING\_STATION\_ID(31) index=1 \*Sep 23 15:15:43.793: 00:40:96:ac:dd:05 Adding AAA\_ATT\_CALLED\_STATION\_ID(30) index=2 \*Sep 23 15:15:43.793: 00:40:96:ac:dd:05 Adding AAA\_ATT\_NAS\_PORT(5) index=3 \*Sep 23 15:15:43.793: 00:40:96:ac:dd:05 Adding AAA\_ATT\_NAS\_IP\_ADDRESS(4) index=4 \*Sep 23 15:15:43.793: 00:40:96:ac:dd:05 Adding AAA\_ATT\_NAS\_IDENTIFIER(32) index=5 \*Sep 23 15:15:43.793: 00:40:96:ac:dd:05 Adding AAA\_ATT\_VAP\_ID(1) index=6 \*Sep 23 15:15:43.794: 00:40:96:ac:dd:05 Adding AAA\_ATT\_SERVICE\_TYPE(6) index=7 \*Sep 23 15:15:43.794: 00:40:96:ac:dd:05 Adding AAA\_ATT\_FRAMED\_MTU(12) index=8 \*Sep 23 15:15:43.794: 00:40:96:ac:dd:05 Adding AAA\_ATT\_NAS\_PORT\_TYPE(61) index=9 \*Sep 23 15:15:43.794: 00:40:96:ac:dd:05 Adding AAA\_ATT\_EAP\_MESSAGE(79) index=10 \*Sep 23 15:15:43.794: 00:40:96:ac:dd:05 Adding AAA\_ATT\_MESS\_AUTH(80) index=11 \*Sep 23 15:15:43.794: 00:40:96:ac:dd:05 AAA EAP Packet created request = 0x1533a288.. !!!! \*Sep 23 15:15:43.794: 00:40:96:ac:dd:05 Sending EAP Attribute (code=2, length=8, id=2) for mobile 00:40:96:ac:dd:05 \*Sep 23 15:15:43.794: 00000000: 02 02 00 08 01 41 42 43 ....ABC \*Sep 23 15:15:43.794: 00:40:96:ac:dd:05 [BE-req] Sending auth request to 'RADIUS' (proto 0x140001) \*Sep 23 15:15:43.799: 00:40:96:ac:dd:05 [BE-resp] AAA response 'Interim Response' \*Sep 23 15:15:43.799: 00:40:96:ac:dd:05 [BE-resp] Returning AAA response \*Sep 23 15:15:43.799: 00:40:96:ac:dd:05 AAA Message 'Interim Response' received for mobile 00:40:96:ac:dd:05 \*Sep 23 15:15:43.799: 00:40:96:ac:dd:05 Received EAP Attribute (code=1, length=19,id=3, dot1xcb->id = 2) for mobile 00:40:96:ac:dd:05 \*Sep 23 15:15:43.799: 00000000: 01 03 00 13 11 01 00 08 42 3a 8e d1 18 24 e8 9f ....B:... \*Sep 23 15:15:43.799: 00000010: 41 42 43 ABC \*Sep 23 15:15:43.799: 00:40:96:ac:dd:05 Skipping AVP (0/80) for mobile 00:40:96:ac:dd:05 \*Sep 23 15:15:43.901: 00:40:96:ac:dd:05 Adding AAA\_ATT\_USER\_NAME(1) index=0 \*Sep 23 15:15:43.901: 00:40:96:ac:dd:05 Adding AAA ATT CALLING STATION ID(31) index=1 \*Sep 23 15:15:43.901: 00:40:96:ac:dd:05 Adding AAA\_ATT\_CALLED\_STATION\_ID(30) index=2 \*Sep 23 15:15:43.901: 00:40:96:ac:dd:05 Adding AAA\_ATT\_NAS\_PORT(5) index=3 \*Sep 23 15:15:43.901: 00:40:96:ac:dd:05 Adding AAA\_ATT\_NAS\_IP\_ADDRESS(4) index=4 \*Sep 23 15:15:43.901: 00:40:96:ac:dd:05 Adding AAA\_ATT\_NAS\_IDENTIFIER(32) index=5 \*Sep 23 15:15:43.901: 00:40:96:ac:dd:05 Adding AAA\_ATT\_VAP\_ID(1) index=6 \*Sep 23 15:15:43.901: 00:40:96:ac:dd:05 Adding AAA\_ATT\_SERVICE\_TYPE(6) index=7 \*Sep 23 15:15:43.901: 00:40:96:ac:dd:05 Adding AAA\_ATT\_FRAMED\_MTU(12) index=8 \*Sep 23 15:15:43.902: 00:40:96:ac:dd:05 Adding AAA\_ATT\_NAS\_PORT\_TYPE(61) index=9 \*Sep 23 15:15:43.902: 00:40:96:ac:dd:05 Adding AAA\_ATT\_EAP\_MESSAGE(79) index=10 \*Sep 23 15:15:43.902: 00:40:96:ac:dd:05 Adding AAA\_ATT\_RAD\_STATE(24) index=11 \*Sep 23 15:15:43.902: 00:40:96:ac:dd:05 Adding AAA\_ATT\_MESS\_AUTH(80) index=12 \*Sep 23 15:15:43.902: 00:40:96:ac:dd:05 AAA EAP Packet created request = 0x1533a288.. !!!!

\*Sep 23 15:15:43.902: 00:40:96:ac:dd:05 Sending EAP Attribute (code=2, length=35, id=3) for mobile 00:40:96:ac:dd:05 \*Sep 23 15:15:43.902: 00000000: 02 03 00 23 11 01 00 18 83 f1 5b 32 cf 65 04 ed ...#....[2.e.. \*Sep 23 15:15:43.902: 00000010: da c8 4f 95 b4 2e 35 ac c0 6b bd fa 57 50 f3 13 ..O...5..k..WP.. \*Sep 23 15:15:43.904: 00000020: 41 42 43 ABC \*Sep 23 15:15:43.904: 00:40:96:ac:dd:05 [BE-req] Sending auth request to 'RADIUS' (proto 0x140001) \*Sep 23 15:15:43.907: 00:40:96:ac:dd:05 [BE-resp] AAA response 'Interim Response' \*Sep 23 15:15:43.907: 00:40:96:ac:dd:05 [BE-resp] Returning AAA response \*Sep 23 15:15:43.907: 00:40:96:ac:dd:05 AAA Message 'Interim Response' received for mobile 00:40:96:ac:dd:05 \*Sep 23 15:15:43.907: 00:40:96:ac:dd:05 Received EAP Attribute (code=3, length=4,id=3, dot1xcb->id = 3) for mobile 00:40:96:ac:dd:05 \*Sep 23 15:15:43.907: 00000000: 03 03 00 04 \*Sep 23 15:15:43.907: 00:40:96:ac:dd:05 Skipping AVP (0/80) for mobile 00:40:96:ac:dd:05 \*Sep 23 15:15:43.912: 00:40:96:ac:dd:05 Adding AAA\_ATT\_USER\_NAME(1) index=0 \*Sep 23 15:15:43.912: 00:40:96:ac:dd:05 Adding AAA\_ATT\_CALLING\_STATION\_ID(31) index=1 \*Sep 23 15:15:43.912: 00:40:96:ac:dd:05 Adding AAA\_ATT\_CALLED\_STATION\_ID(30) index=2 \*Sep 23 15:15:43.912: 00:40:96:ac:dd:05 Adding AAA\_ATT\_NAS\_PORT(5) index=3 \*Sep 23 15:15:43.912: 00:40:96:ac:dd:05 Adding AAA\_ATT\_NAS\_IP\_ADDRESS(4) index=4 \*Sep 23 15:15:43.912: 00:40:96:ac:dd:05 Adding AAA\_ATT\_NAS\_IDENTIFIER(32) index=5 \*Sep 23 15:15:43.912: 00:40:96:ac:dd:05 Adding AAA\_ATT\_VAP\_ID(1) index=6 \*Sep 23 15:15:43.912: 00:40:96:ac:dd:05 Adding AAA\_ATT\_SERVICE\_TYPE(6) index=7 \*Sep 23 15:15:43.912: 00:40:96:ac:dd:05 Adding AAA\_ATT\_FRAMED\_MTU(12) index=8 \*Sep 23 15:15:43.912: 00:40:96:ac:dd:05 Adding AAA\_ATT\_NAS\_PORT\_TYPE(61) index=9 \*Sep 23 15:15:43.915: 00:40:96:ac:dd:05 Adding AAA\_ATT\_EAP\_MESSAGE(79) index=10 \*Sep 23 15:15:43.915: 00:40:96:ac:dd:05 Adding AAA\_ATT\_RAD\_STATE(24) index=11 \*Sep 23 15:15:43.915: 00:40:96:ac:dd:05 Adding AAA ATT MESS AUTH(80) index=12 \*Sep 23 15:15:43.915: 00:40:96:ac:dd:05 AAA EAP Packet created request = 0x1533a288.. !!!! \*Sep 23 15:15:43.915: 00:40:96:ac:dd:05 Sending EAP Attribute (code=1, length=19, id=3) for mobile 00:40:96:ac:dd:05 \*Sep 23 15:15:43.915: 00000000: 01 03 00 13 11 01 00 08 29 23 be 84 e1 6c d6 ae ....)#...l.. \*Sep 23 15:15:43.915: 00000010: 41 42 43 ABC \*Sep 23 15:15:43.915: 00:40:96:ac:dd:05 [BE-req] Sending auth request to 'RADIUS' (proto 0x140001) \*Sep 23 15:15:43.918: 00:40:96:ac:dd:05 [BE-resp] AAA response 'Success' \*Sep 23 15:15:43.918: 00:40:96:ac:dd:05 [BE-resp] Returning AAA response \*Sep 23 15:15:43.918: 00:40:96:ac:dd:05 AAA Message 'Success' received for mobile 00:40:96:ac:dd:05 \*Sep 23 15:15:43.918: 00:40:96:ac:dd:05 processing avps[0]: attribute 8, vendorId 0, valueLen 4 \*Sep 23 15:15:43.918: 00:40:96:ac:dd:05 processing avps[1]: attribute 79, vendorId 0, valueLen 35 \*Sep 23 15:15:43.918: 00:40:96:ac:dd:05 Received EAP Attribute (code=2, length=35,id=3) for mobile 00:40:96:ac:dd:05 \*Sep 23 15:15:43.918: 00000000: 02 03 00 23 11 01 00 18 03 66 2c 6a b3 a6 c3 4c ...#....f,j...L \*Sep 23 15:15:43.918: 00000010: 98 ac 69 f0 1b e8 8f a2 29 eb 56 d6 92 ce 60 a6 ..i...).V...`. \*Sep 23 15:15:43.918: 00000020: 41 42 43 ABC \*Sep 23 15:15:43.918: 00:40:96:ac:dd:05 processing avps[2]: attribute 1,

| vendorId 9, valueLer     | n 16             |            |          |           |     |
|--------------------------|------------------|------------|----------|-----------|-----|
| *Sep 23 15:15:43.918: 00 | 0:40:96:ac:dd:05 | processing | avps[3]: | attribute | 25, |
| vendorId 0, valueLen     | n 21             |            |          |           |     |
| *Sep 23 15:15:43.918: 00 | 0:40:96:ac:dd:05 | processing | avps[4]: | attribute | 80, |
| vendorId 0, valueLen     | n 16             |            |          |           |     |

**注:デ**バッグ出力の一部の行は、スペースの制約によりラップされています。

4. RADIUS サーバがユーザのクレデンシャルを受信しているかどうかを調べるには、WLC で ログを監視します。WLC GUI からログを確認するには、Monitor をクリックします。左側の サイド メニューから、[Statistics] をクリックし、オプションのリストから [Radius server] をクリックします。WLC での RADIUS サーバの設定が正しくないと、RADIUS サーバでユ ーザ クレデンシャルが受信されない場合があるので、この監視は非常に重要です。RADIUS パラメータの設定が正しくない場合の WLC でのログの表示を次に示します。

| Cinca Statema             |           |            |                   |          |             |                  |          | onfiguration Ping | Logout Refrest |
|---------------------------|-----------|------------|-------------------|----------|-------------|------------------|----------|-------------------|----------------|
| A.A.                      | MONITOR   | WLANS      | CONTROLLER        | WIRELESS | SECURITY    | MANAGEMENT       | COMMANDS | HELP              |                |
| Monitor                   | Trap Logs |            |                   |          |             |                  |          |                   | Clear Log      |
| Summary                   | Number o  | f Traps si | nce last reset    | 1        |             |                  |          |                   |                |
| Statistics<br>Controller  | Number o  | f Traps si | nce log last view | red 1    |             |                  |          |                   |                |
| Ports<br>Wireless         | Log 5     | ystem Tin  | se .              |          | Trap        |                  |          |                   |                |
| Roque APs                 | 0 Ti      | ie Apr 4 1 | 5:53:16 2006      |          | No Radius S | iervers Are Resp | onding   |                   |                |
| Rogue Clients             |           |            |                   |          |             |                  |          |                   |                |
| 802.11a Radios            |           |            |                   |          |             |                  |          |                   |                |
| Clients<br>RADIUS Servers |           |            |                   |          |             |                  |          |                   |                |
|                           |           |            |                   |          |             |                  |          |                   |                |

show wlan summary コマンドを組み合わせて使用することで、どの WLAN で RADIUS サー バ認証が使用されているかがわかります。その後、show client summary コマンドを使用す ると、RADIUS WLAN での認証に成功した MAC アドレス(クライアント)がわかります。 また、この情報を、Cisco Secure ACS の成功した試行または失敗した試行のログと相関さ せることもできます。

### <u>トラブルシューティングのヒント</u>

- コントローラで、RADIUS サーバが active 状態であり、standby や disabled ではないことを 確認します。
- RADIUS サーバが WLC からアクセスできるかどうかを調べるには、ping コマンドを使用します。
- WLAN(SSID)のドロップダウン メニューで RADIUS サーバが選択されていることを確認 します。
- •WPAを使用する場合は、Windows XP SP2用の最新のMicrosoft WPAホットフィックスをイ ンストールする必要があります。また、クライアントサプリカント用のドライバを最新にア ップグレードする必要があります。
- Microsoft wireless-0 ユーティリティによってカードが管理されている XP SP2 での証明書な どのように、PEAP を行う場合は、Microsoft から KB885453 パッチを入手する必要がありま す。Windows Zero Config/client サプリカントを使用する場合は、[Enable Fast Reconnect] を 無効にします。この設定を行うには、[Wireless Network Connection Properties] > [Wireless Networks] > [Preferred networks] の順に選択します。次に、[SSID] > [Properties] > [Open] > [WEP] > [Authentication] > [EAP type] > [PEAP] > [Properties] > [Enable Fast Reconnect] の順 に選択します。設定を有効または無効にするためのオプションは、ウィンドウの最後にあり ます。
- Intel 2200 または 2915 カードを使用する場合は、Intel の Web サイトで、次のカードに関す

る既知の問題についての説明を参照してください。<u>Intel® PRO/Wireless 2200BG Network</u> <u>ConnectionIntel® PRO/Wireless 2915ABG Network Connection</u>問題の発生を防ぐため、最新 の Intel ドライバをダウンロードしてください。Intel ドライバは、 http://downloadcenter.intel.com/ からダウンロードできます。

アグレッシブ フェールオーバー機能を WLC でイネーブルにすると、WLC は非常にアグレッシブになるため、AAA サーバが not responding であるとマーキングされてしまいます。ただし、サイレント破棄を行う場合は、AAA サーバはその特定のクライアントに対してのみ応答しない可能性があるので、これを行わないようにする必要があります。有効な証明書を持つ他の有効なクライアントには応答する可能性があります。しかし、その場合でも WLC により AAA サーバが「not responding」および「not functional」としてマークされる可能性があります。これを解決するために、アグレッシブなフェールオーバー機能を無効にします。そのためには、コントローラの GUI から config radius aggressive-failover disable コマンドを実行します。この機能を無効にすると、その RADIUS サーバからの応答の受信を3つのクライアントが連続して失敗する場合にのみ、コントローラは次の AAA サーバにフェールオーバーします。

#### EAP タイマーの操作

802.1x 認証時に DOT1X-1-MAX\_EAPOL\_KEY\_RETRANS\_FOR\_MOBILE: MAX EAPOL-Key M1 retransmissions reached for mobile xx:xx:xx:xx

このエラー メッセージは、クライアントが WPA(802.1x)キー ネゴシエーション中にコントロ ーラに対して時間内に応答しなかったことを示しています。コントローラは、キー ネゴシエーシ ョン中の応答用にタイマーを設定します。このメッセージが表示される場合、通常はサプリカン トに関する問題に原因があります。最新バージョンのクライアントのドライバおよびファームウ ェアを稼働していることを確認します。WLC には、クライアント認証を支援するために操作可能 な EAP タイマーがいくつか提供されています。これらの EAP タイマーには次のようなものがあ ります。

EAP-Identity-Request Timeout EAP-Identity-Request Max Retries EAP-Request Timeout (seconds) EAP-Request Max Retries EAPOL-Key Timeout EAPOL-Key Max Retries

これらの値を操作する前に、それぞれの処理内容、および値を変更した場合にネットワークにど のような影響があるかを理解しておく必要があります。

• EAP-Identity-Request Timeout: このタイマーは、EAP アイデンティティ要求間の待ち時間に作用します。デフォルトは、4.1 以前の場合1秒、4.2 以降の場合30秒です。この変更を行う理由は、一部のクライアント、ハンドヘルド、電話、スキャナなどに、十分な速さで応答できないものがあるためです。ラップトップなどのデバイスでは、通常これらの値の操作は不要です。使用できる値は1~120です。ここで、この属性に30という値を設定した場合は、次のようなことが起こります。クライアントは最初の接続時にEAPOL Start をネットワークに送信し、WLC は EAP パケットを送信して、ユーザまたはマシンの ID を要求します。WLC は、ID 応答を受信しなかった場合、最初の要求から30秒後にもう一度 ID 要求を送信します。最初の接続時、およびクライアントのローミング時には、このようなやり取りがあります。このタイマーを長く設定した場合は、次のようなことが起こります。すべてが適当に設定されていれば、何も影響しません。ただし、クライアント、AP、RF などの問題を

含め、ネットワーク内に問題がある場合は、ネットワーク接続の遅延の原因になる可能性が あります。たとえば、タイマーを最大値である 120 秒に設定した場合、WLC の ID 要求間の 待ち時間は 2 秒です。クライアントがローミング中で、その応答を WLC が受信しない場合 、このクライアントに対して最低でも 2 分間の停止が生じます。このタイマーの推奨値は5で す。現時点では、このタイマーを最大値に設定する理由はありません。

- EAP-Identity-Request Max Retries:最大試行回数の値は、MSCBからエントリが削除されるまでに、WLCがID要求をクライアントに送信する回数です。最大試行回数に達すると、WLCは認証解除フレームをクライアントに送信し、クライアントにEAPプロセスを再起動させます。使用可能な値は1~20です。次に、この値について詳しく説明します。最大試行回数は、IDタイムアウトと連動します。IDタイムアウトを120に、最大試行回数を20に設定した場合、かかる時間は2400(つまり、120×20)になります。これは、クライアントが削除され、EAPプロセスを再起動させるのに40分かかることになります。IDタイムアウトを5に設定し、最大試行回数の値が12の場合は、60(つまり、5×12)になります。前の例とは対照的に、クライアントが削除されEAPの再起動が必要になるまで1分です。最大試行回数の推奨値は12です。
- EAPOL-Key Timeout: EAPOL-Key Timeout の値は、デフォルトで1秒または1000 ミリ秒です。これは、APとクライアント間でのEAPOLキーの交換時に、APがキーを送信し、クライアントの応答をデフォルトで最大1秒待機することを意味します。定義された時間待機した後、APはキーを再送信します。config advanced eap eapol-key-timeout <time>コマンドを使用して、この設定を変更できます。6.0 で使用できる値は200 ~ 5000 ミリ秒で、6.0 よりも前のコードで使用できる値は1~5秒です。キーの試行に応答していないクライアントがある場合は、タイマーを長くすることで、クライアントにもう少しだけ時間が許され応答できる可能性があることに留意してください。ただし、802.1x プロセス全体を新しく開始するため、WLC および AP によるクライアントの認証解除に時間がかかる場合もあります。
- EAPOL-Key Max Retries: EAPOL-Key Max Retriesの値の場合、デフォルトは2です。これは、クライアントに対して元のキーの試行を2回再試行することを意味します。この設定は、config advanced eap eapol-key-retries <retries> コマンドを使用して変更できます。使用できる値は0~4の試行回数です。EAPOL-Key Timeoutのデフォルト値(1秒)および EAPOL-Key Retry のデフォルト値(2回)を使用して、クライアントが最初のキー試行に応答しない場合、次のようにプロセスが進みます。AP はクライアントにキー試行を送信します。AP は応答を1秒待機します。応答がない場合、最初の EAPOL-Key Retry が送信されます。AP は応答を1秒待機します。応答がない場合、2回目の EAPOL-Key Retry が送信されます。それでもクライアントからの応答がなく、再試行回数の値に達した場合、クライアントは認証解除されます。一方で、EAPOL-Key Timeout と同様に、EAPOL-Key Retry 値を増やすと、状況によっては便利になることがあります。ただし、この場合も最大値に設定すると、認証解除のメッセージが先延ばしされるため、弊害が生じることがあります。

#### <u>トラブルシューティングのための ACS RADIUS サーバからのパッケージ ファイル</u> <u>の抽出</u>

ACS を外部 RADIUS サーバとして使用する場合は、このセクションの説明を使用して設定のト ラブルシューティングを行うことができます。package.cab は、ACS を効率よくトラブルシュー ティングするために必要なすべてのファイルを含む ZIP ファイルです。CSSupport.exe ユーティ リティを使用して package.cab を作成したり、手動でファイルを収集したりできます。

パッケージ ファイルの作成方法および WCS からの抽出方法については、『Cisco Secure ACS for Windows のバージョン情報および AAA デバッグ情報の取得』の「<u>package.cab ファイルの作</u> <u>成</u>」セクションを参照してください。

# <u>関連情報</u>

- ・Lightweight アクセス ポイントの WLAN コントローラ フェールオーバーの設定例
- ・<u>ワイヤレス LAN コントローラ(WLC)ソフトウェアのアップグレード</u>
- <u>Cisco ワイヤレス LAN コントローラ コマンド リファレンス</u>
- ・<u>テクニカル サポートとドキュメント Cisco Systems</u>